# How to Unsubscribe from TippyTalk in iOS (iPhone / iPod / iPad)

### Go to settings

Scroll down approximately half way and open 'iTunes and App Store'

|            | -                    |                           |
|------------|----------------------|---------------------------|
| •000 3     | হ 13:12              | <b>7 0</b> 88% <b>m</b> . |
|            | Settings             |                           |
| -          | oounuo               |                           |
|            | Siri                 | >                         |
|            | Touch ID & Passcode  | >                         |
|            | Battery              | >                         |
|            | Privacy              | >                         |
|            |                      |                           |
|            | iCloud<br>@gmail.com | >                         |
| $\bigcirc$ | iTunes & App Store   | >                         |
|            |                      |                           |
|            | Mail                 | >                         |
| 1          | Contacts             | >                         |
|            | Calendar             | >                         |
|            | Notes                | >                         |
|            | Reminders            | >                         |
|            |                      |                           |

### Tap your email address

| ••000 3                                                                      | Ŷ                    | 13:12             | 1 0 88% 🔳) |  |  |
|------------------------------------------------------------------------------|----------------------|-------------------|------------|--|--|
| < Set                                                                        | tings iTune          | es & App Store    | s          |  |  |
|                                                                              |                      |                   |            |  |  |
| Appl                                                                         | Apple ID: @gmail.com |                   |            |  |  |
| Password Settings                                                            |                      |                   |            |  |  |
|                                                                              | -                    |                   |            |  |  |
| AUTO                                                                         | MATIC DOWNLO         | DADS              |            |  |  |
|                                                                              | Music                |                   | $\bigcirc$ |  |  |
| A                                                                            | Apps                 |                   | $\bigcirc$ |  |  |
| $\bigcirc$                                                                   | Updates              |                   |            |  |  |
| Automatically download new purchases (including free) made on other devices. |                      |                   |            |  |  |
| Use                                                                          | Mobile Data          |                   | $\bigcirc$ |  |  |
| Use m                                                                        | obile network f      | or automatic down | loads.     |  |  |
|                                                                              |                      |                   |            |  |  |
|                                                                              |                      |                   |            |  |  |
|                                                                              |                      |                   |            |  |  |
|                                                                              |                      |                   |            |  |  |

### Tap 'View Apple ID'

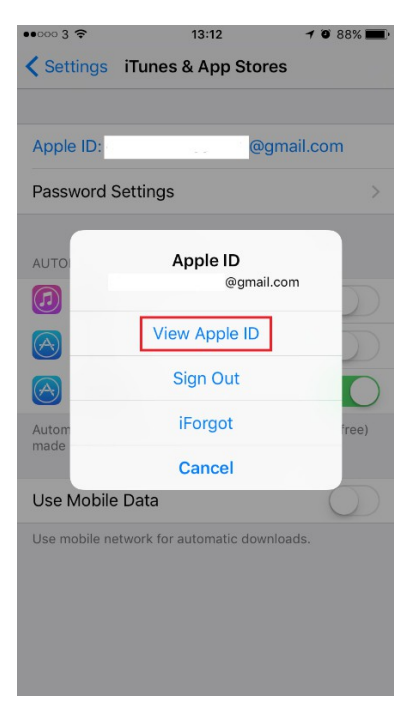

### Enter your password

| ••••• 3 1 | হ 1:                             | 3:12                                         | 1 🖲 87% 🔳         |
|-----------|----------------------------------|----------------------------------------------|-------------------|
|           |                                  |                                              |                   |
|           | _                                |                                              |                   |
|           | Sign In to i<br>Enter the passwo | Tunes Store<br>rd for your App<br>@gmail.cor | e<br>le ID<br>n". |
|           | Password                         |                                              |                   |
|           | Cancel                           | OK                                           |                   |
|           |                                  |                                              |                   |
|           |                                  |                                              |                   |
|           |                                  |                                              |                   |
| qw        | ert                              | y u                                          | i o p             |
| а         | s d f                            | g h j                                        | k I               |
| ۍ         | z x c                            | vbn                                          | m 🗵               |
| 123       | sp                               | ace                                          | return            |

\*this process can take up to 2 minutes so please be patient. If it takes more than 2 minutes try starting again\*

# Under Subscriptions, tap 'Manage'

| ••••• 3 🗢                                                  | 13:15                                                | 1 0 87% 💼                     |  |
|------------------------------------------------------------|------------------------------------------------------|-------------------------------|--|
|                                                            | Account                                              | Done                          |  |
|                                                            |                                                      |                               |  |
| Apple ID                                                   |                                                      | >                             |  |
| Editing your Apple<br>appleid.apple.con                    | e ID and password w<br><mark>n</mark> .              | ill take you to               |  |
| Payment Inform                                             | nation                                               | >                             |  |
| Country/Region                                             | n                                                    | >                             |  |
|                                                            |                                                      |                               |  |
| Ratings and Re                                             | eviews                                               | >                             |  |
| SUBSCRIPTIONS                                              |                                                      |                               |  |
| Manage                                                     |                                                      |                               |  |
|                                                            |                                                      |                               |  |
| ITUNES IN THE CLOUD                                        |                                                      |                               |  |
| Remove This Device                                         |                                                      |                               |  |
| This device can b<br>and can also dow<br>apps, films and b | e used with Automat<br>nload previously pur<br>ooks. | ic Downloads<br>chased music, |  |

Tap 'TippyTalk'

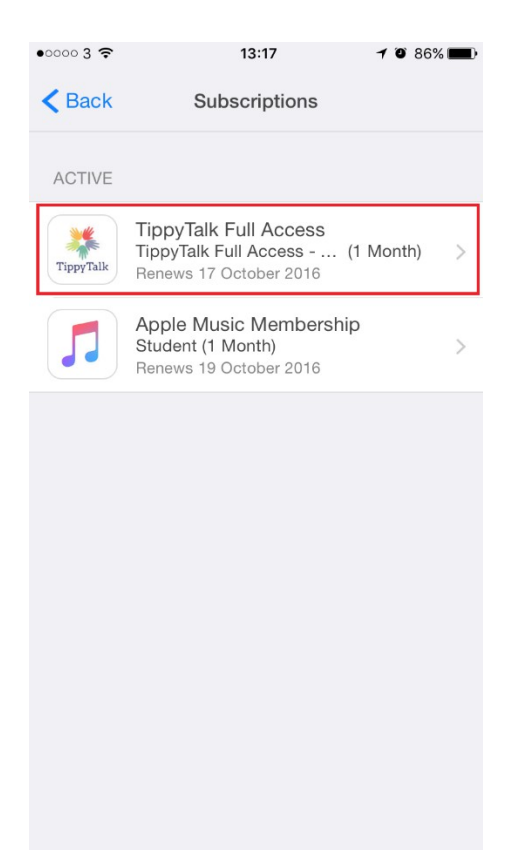

Tap 'Cancel Subscription'

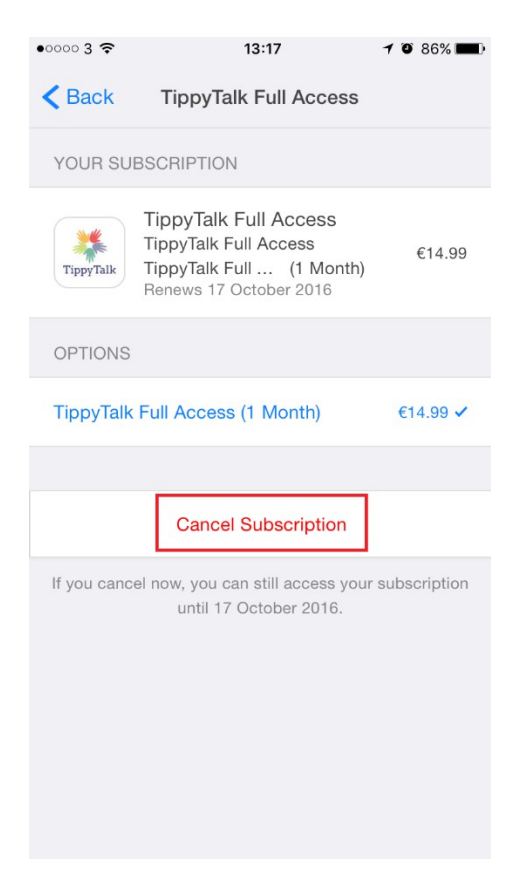

#### Tap 'Confirm'

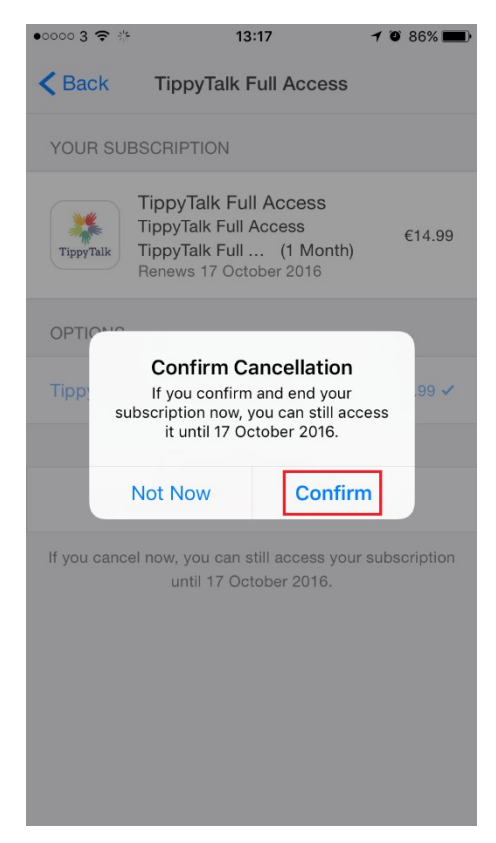

You will know you have unsubscribed successfully if your screen looks like this

| ••००० 3 🗢                                 | 13:17                                                                                                 | 1 🛈 86% 🔳     |
|-------------------------------------------|----------------------------------------------------------------------------------------------------|---------------|
| < Back                                    | TippyTalk Full Access                                                                                 |               |
| YOUR SU                                   | BSCRIPTION                                                                                            |               |
| TippyTalk                                 | TippyTalk Full Access<br>TippyTalk Full Access<br>TippyTalk Full (1 Month)<br>Expires 17 October 2016 | €14.99        |
| OPTIONS                                   |                                                                                                    |               |
| TippyTalk                                 | Full Access (1 Month)                                                                                 | €14.99        |
| Select an o<br>If you resub<br>17 October | ption to resubscribe.<br>oscribe, your new subscription w<br>2016.                                    | ʻill begin on |